## **1. CONNECTING TERMINAL**

This chapter describes how to setup connection with an Newland NQuire300 terminal.

First the correct IP-addresses have to be set in the NQuire300.

For correct operation the NQuire300 has to be set on a fixed IP-address and the IP-address of the server controlling the Nquire300 has to be set.

### 1.1. SET NQUIRE ON DHCP

The NQuire300 runs on Android KitKat. The easiest way to setup a network connection is to do this in the Android interface on the terminal.

First we will set the NQuire300 to get an automatic IP- address by DHCP. This allows us to connect with the build-in website to do further settings. A network connection can either be made using the Ethernet connection or WiFi.

Scan the barcodes below from top to bottom to go to the Android desktop:

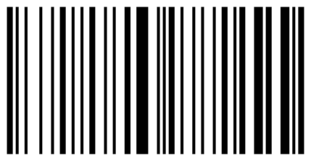

Enter Setup

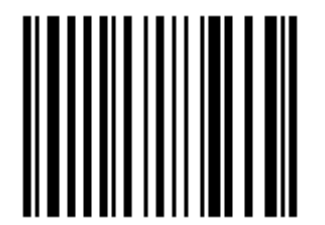

Return to Desktop

Now the Android desktop is shown. Configure a network setting using the Android settings (either Ethernet or WiFi).

After network is setup remember the IP Address the device has been assigned.

## 1.2. CONNECT WITH CONFIGURATION WEBSITE

Now start an web browser (Chrome, Ms Internet Explorer, Firefox, etc) and type in the address bar the IP-address of the NQuire300 terminal.

The configuration website of the NQuire300 terminal is shown.

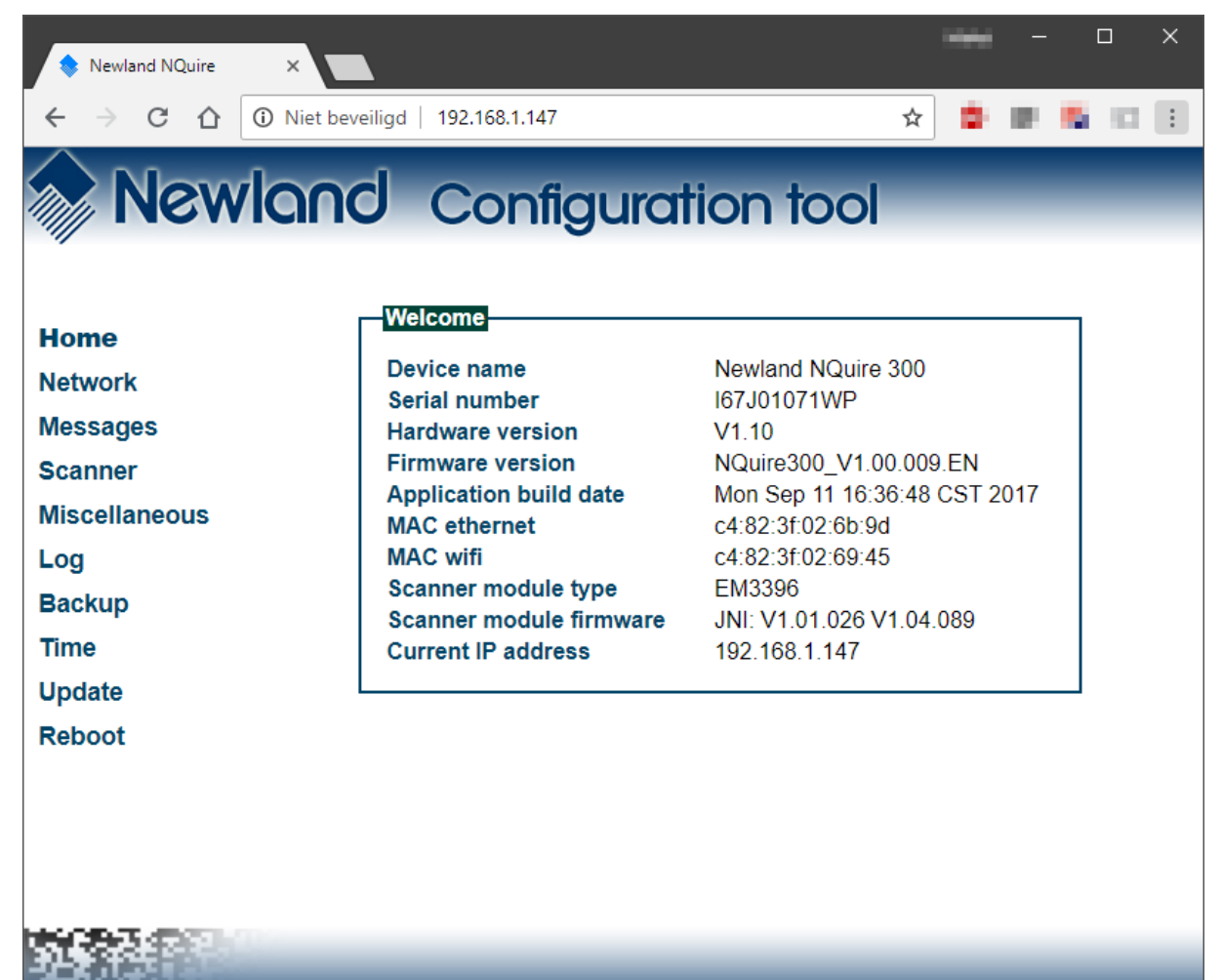

### 1.3. CONFIGURING NETWORK

In the configuration website we can now set the settings for network and the address of the server controlling the NQuire. You can setup a WiFi connection or an Ethernet connection.

For stable operation a wired Ethernet connection is preferred.

| Newla                                                                            | nd Configuration tool                                                                                                    |  |
|----------------------------------------------------------------------------------|----------------------------------------------------------------------------------------------------|--|
| Home<br>Network<br>Messages<br>Scanner<br>Miscellaneous<br>Log<br>Backup<br>Time | wifi   ESSID   Wireless key type   WPA or WPA2 ▼   Wireless key   Use DHCP   ● No   Yes   IP address   192.168.1.147   Netmask   255.255.55.240   Gateway   192.168.1.1   Nameserver 1   192.168.1.1 |  |
| Update<br>Reboot                                                                 | Apply settings 2<br>Ethernet<br>Use DHCP  No Yes<br>IP address 10.20.1.60<br>Netmask 255.255.255.0                                                                                                   |  |

WiFi Settings

| ~             |                                 | -                                                                                                    |
|---------------|---------------------------------|----------------------------------------------------------------------------------------------------|
| Home          | Ethernet                        |                                                                                                    |
| Network       | Use DHCP  No   Yes              |                                                                                                    |
| Messages      | IP address 10.20.1.60           |                                                                                                    |
| Cooppor       | Retmask 255.255.0               |                                                                                                    |
| Scarmer       | Nameserver 1 10.20.1.250        |                                                                                                    |
| Miscellaneous | Nameserver 2 10.20.1.250        |                                                                                                    |
| Log           | Apply settings                  |                                                                                                    |
| Backup        |                                 |                                                                                                    |
| Time          |                                 |                                                                                                    |
| Update        |                                 |                                                                                                    |
| Reboot        | Mode server V                   |                                                                                                    |
|               | UDP port 9000                   |                                                                                                    |
|               | Remote IP address 192 168 1 107 |                                                                                                    |
|               | Apply settings                  |                                                                                                    |
|               |                                 |                                                                                                    |
|               |                                 | The second second second second second second second second second second second second second second second se |

#### Ethernet settings

For correct operation the NQuire300 has to be set on a fixed IP-address. This address has to be a free address within the network the NQuire300 will be connected to.

- 1. Click on **Network** in the menu
- 2. Turn off DHCP
- 3. Specify the IP address
- 4. Set the other network settings line Gateway and DNS
- 5. Click on the button Apply Settings to apply the settings

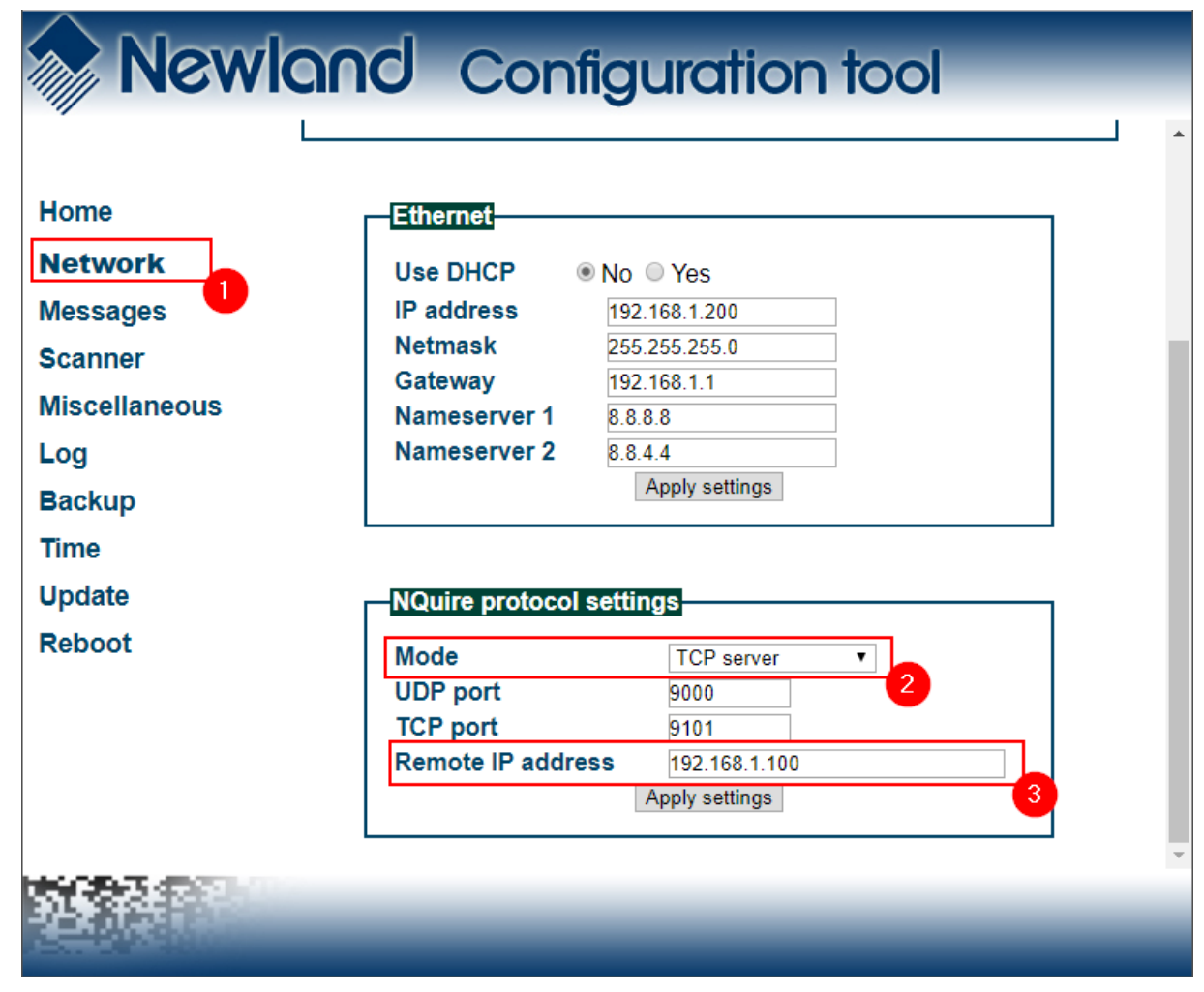

By default the NQuire terminals will be connected using TCP.

- 1. Scroll down to the section NQuire protocol settings
- 2. Set the Mode to TCP Server
- 3. Leave all other setting unchanged
- 4. Click on Apply Settings to apply the settings

When using UDP, the IP-address of the server controlling the Nquire300 has to be set. This the IP-address of the pc where the *TimeTracking Server Software* is installed and running.

- 1. Scroll down to the section NQuire protocol settings
- 2. Set the Mode to UDP
- 3. Specify the IP-address in the field Remote IP addres
- 4. Leave all other setting unchanged
- 5. Click on Apply Settings to apply the settings
- 6. The IP-address of the server controlling the Nquire300 has to be set. This the IP-address of the pc where the *TimeTracking Server Software* is installed and running.

### 2. DEFAULT SETTINGS NQUIRE TERMINAL

For correct operation the following defaults settings have to be set.

### 2.1. MISCELLANEOUS

Both Idle message timeout and Touch keyboard timeout should have higher values then the value set for **PoolingInterval** (default = 10) in the settings of the MatrixProject TerminalTracking.

Important is to set the Idle message timeout to 15.

| Home<br>Network<br>Messages<br>Scanner<br>Miscellaneous<br>Log<br>Backup<br>Time<br>Update<br>Reboot | uration tool                                                                                                    |  |
|----------------------------------------------------------------------------------------------------|----------------------------------------------------------------------------------------------------|--|
| Update<br>Reboot<br>Disable beep afte<br>Enable launch Cl<br>Enable persistent                       | Iges<br>meout 15<br>timeout 1<br>ibm852 ▼<br>parator LF ▼<br>ption none ▼<br>Quire identifier                                                    |  |
| Display brightnes<br>Scanner sensitivi                                                               | tter scan<br>CIT on boot<br>nt immersive<br>less<br>ivity<br>No <sup>®</sup> Yes<br>No <sup>®</sup> Yes<br>No <sup>®</sup> Yes<br>Apply settings |  |

For correct working of the Touch Keyboard set the following setting:

| Newland                                     | Configuration tool                                                                                                    |   |
|---------------------------------------------|----------------------------------------------------------------------------------------------------|---|
| Home<br>Network                             | Enable persistent immersive © No ® Yes<br>Display brightness 60 V<br>Scanner sensitivity high V<br>Apply settings                                   | * |
| Messages<br>Scanner<br>Miscellaneous<br>Log | GPIO         Server message prefix       I         Append event counter <ul> <li>No</li> <li>Yes</li> <li>Method</li> <li>On read GPIO ▼</li> </ul> |   |
| Time<br>Update<br>Reboot                    | Poll speed (seconds) 15  Apply settings                                                                                                    |   |
|                                             | Touch message prefix K<br>Touch message prefix 60<br>Touch keyboard timeout[seconds] 60<br>Apply settings                                           |   |
| NY C                                        |                                                                                                    | - |

### 2.2. SCANNER

For correct operation of the build-in Barcode scanner or an external scanner:

| me          | Barcodes                   |            |                     |     |
|-------------|----------------------------|------------|---------------------|-----|
| hvork       | Output mode Output via API | •          |                     |     |
| WOIK        | Scan Mode Normal mode      | •          |                     |     |
| ssages      | Encoding UTF-8 V           |            |                     |     |
| anner       | Add a line feed  No Ves    |            |                     |     |
| scellaneous | Enable barcode ID No Ves   |            |                     |     |
| 9           | Symbologies Enable         |            | Barcode ID          |     |
| ckup        | oj moorogies enable        |            |                     |     |
|             | EAN419                     | ○ No ● Yes | EAN419              | ×   |
| <b>U</b>    | ISBN                       | No ● Yes   | ISBN                | e   |
| ate         | CODE32                     | © No ⊛ Yes | CODE32              | E   |
| oot         | EAN414                     | ○ No ● Yes | EAN414              | w . |
|             | GST128(UCC/EAN-128)        | No Ves     | GS1128(UCC/EAN-128) | P   |
|             | EAN415                     | No ves     | EAN413              | V   |
|             | CP CP                      | No ves     | Code 128            | #   |
|             |                            | No ves     | EAN-13              | F   |
|             | EAN P                      | No eres    | QR                  | s   |
|             | CS1-Databar (PSS)          | No eres    | EAN-8               | FF  |
|             | UPC-A                      | No e Yes   | GS1-Databar (RSS)   | R   |
|             | Code 92                    | No eres    | UPC-A               | d   |
|             | AIM 129                    | No Voc     | Code 93             | c   |
|             | Rine 120                   | No Vos     | AIM 128             | a   |
|             | LIPC-E                     | No eres    | Plessey             | q   |
|             | ITE-14                     | No e Yes   | UPC-E               | b   |
|             | Industrial 25              | No e Yes   | Industrial 25       | m   |
|             | Codabar                    | No Vos     | Codabar             | 96  |
|             | Matrix 2 of 5              | No Ves     | Matrix 2 of 5       | 1   |
|             | ISSN                       | No Ves     | ISSN                | a   |
|             | MSI-Plessev                | No Ves     | MSI-Plessev         | 0   |
|             | Code 11                    | No Ves     | Code 11             | n   |
|             | PDF417                     | No Ves     | PDE417              |     |
|             | DATAMATRIX                 | No Ves     | DATAMATRIX          |     |
|             | Code 39                    | No Ves     | Code 39             | *   |
|             | Stangarg 25                | © No ● Yes | Standard 25         |     |
|             |                            | 100        | Standard 25         | r   |

For correct operation of the build-in Mifare RFID/NFC scanner:

| >> Newland                                                 | Configuration                                                                                                    | tool                                                                                                    |   |   |
|------------------------------------------------------------|----------------------------------------------------------------------------------------------------|----------------------------------------------------------------------------------------------------|---|---|
| Home<br>Network<br>Messages<br>Scanner                     | Interleaved 2 of 5                                                                                                    | No<br>®<br>Yes<br>Apply settings Default ID                                                               |   | • |
| Miscellaneous<br>Log<br>Backup<br>Time<br>Update<br>Reboot | Mifare scanner<br>Rfid message prefix MF<br>Access key A Ffi<br>Sectors to read<br>Cardnum formatting he<br>Send card number only Sector data format ba<br>Sector data separator no<br>Suppress scan beep O | FFFFFFFF<br>No <sup>®</sup> Yes<br>No <sup>®</sup> Yes                                                    | 2 |   |
|                                                            | Access violation Cal<br>Incomplete scan Wa<br>Write error message Tra                                                                                                    | rd access\ndenied<br>it for beep\nwhen scanning<br>insaction failedI\n\nThis is logged.<br>Apply settings |   | Ţ |

# 3. SETUP HR100 SCANNER

A Newland HR100 scanner can be attached to the external USB port.

See the Newland NQuire300 user manual for configuring a NLS-HR100 scanner.

### Configuring NLS-HR100

Use the barcode scanner to scan the barcodes below row by row, starting with the top left **Enter Setup** barcode, going from left to right, and ending with the **Exit Setup** barcode.

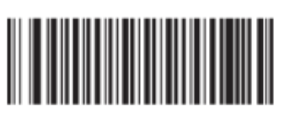

Enter Setup

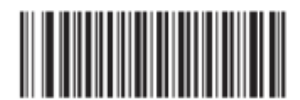

**Restore All Factory Defaults** 

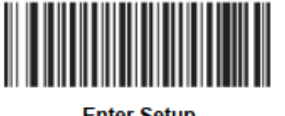

Enter Setup

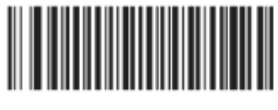

USB COM Port Emulation

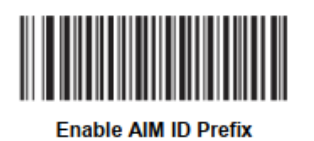

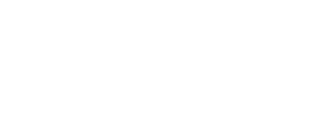

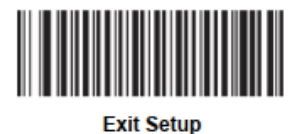

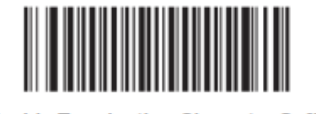

Disable Terminating Character Suffix

# 4. SETUP HR15 SCANNER

A Newland HR15 scanner can be attached to the external USB port.

See the Newland NQuire300 user manual for configuring a NLS-HR15 scanner.

# Configuring NLS-HR15 (Corded)

Use the barcode scanner to scan the barcodes below row by row, starting with the top left **Enter Setup** barcode, going from left to right, and ending with the **Exit Setup** barcode.

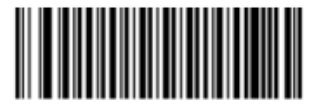

Enter Setup

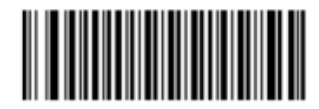

**Restore All Factory Defaults** 

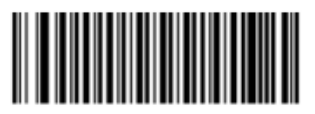

Enter Setup

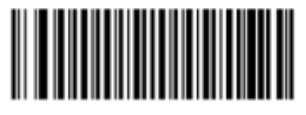

USB COM Port Emulation

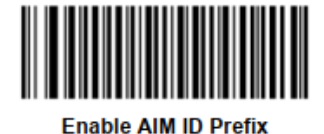

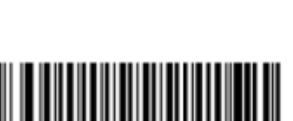

Exit Setup

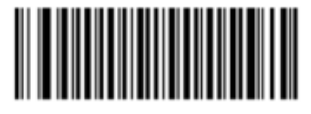

Disable Terminating Character Suffix

For a correct working of the external scanner the settings for the external scanner have to be set according the image below:

| Newland c                                                                                            | onfiguration tool                               | _                                                                                                    |                                                                                                    | _                                                                                                    |
|----------------------------------------------------------------------------------------------------|-------------------------------------------------|----------------------------------------------------------------------------------------------------|----------------------------------------------------------------------------------------------------|----------------------------------------------------------------------------------------------------|
| Home<br>Network<br>Messages<br>Scanner<br>Miscellaneous<br>Log<br>Backup<br>Time<br>Update<br>Reboot | Configuration tool                              | ▼<br>▼<br>• No ♥ Yes<br>• No ♥ Yes | ESTCOCE JD<br>EAN419<br>ISBN<br>CODE32<br>EAN414<br>GS1128(UCC/EAN-128)<br>EAN413<br>Code 128<br>EAN-13<br>QR<br>EAN-8<br>GS1-Databar (RSS)<br>UPC-A<br>Code 93<br>AIM 128<br>Plessey<br>UPC-E<br>Industrial 25<br>Codabar | X<br>e<br>1<br>W<br>P<br>F<br>F<br>F<br>F<br>F<br>F<br>R<br>d<br>d<br>c<br>c<br>a<br>a<br>b<br>b<br>m<br>n<br>6 |
|                                                                                                    | Codabar<br>Matrix 2 of 5<br>ISSN<br>MSI-Plessey | <ul> <li>No ● Yes</li> <li>No ● Yes</li> <li>No ● Yes</li> <li>No ● Yes</li> <li>No ● Yes</li> </ul>                                                                                                    | Codabar<br>Matrix 2 of 5<br>ISSN<br>MSI-Plessey                                                                                                    | %<br>I<br>g                                                                                                    |
|                                                                                                    | Code 11<br>PDF417<br>DATAMATRIX<br>Code 39      | <ul> <li>No ● Yes</li> <li>No ● Yes</li> <li>No ● Yes</li> <li>No ● Yes</li> </ul>                                                                                                    | Code 11<br>PDF417<br>DATAMATRIX<br>Code 39                                                                                                    | n<br>r<br>u                                                                                                    |
|                                                                                                    | Standard 25<br>Interleaved 2 of 5               | ○ No ● Yes<br>○ No ● Yes                                                                                                    | Standard 25<br>Interleaved 2 of 5                                                                                                    | k 3                                                                                                    |
| HORT PET                                                                                             |                                                 | Apply settin                                                                                                    | ngs Default ID                                                                                                    |                                                                                                    |